## **ESET Tech Center**

<u>Knowledgebase</u> > <u>Endpoint Solutions</u> > <u>Enable or Disable ESET LiveGrid® in ESET Business Products (8.x – 9.x)</u>

## Enable or Disable ESET LiveGrid® in ESET Business Products (8.x - 9.x)

Mitch | ESET Nederland - 2025-03-06 - Comments (0) - Endpoint Solutions

# **Solution**

### Enable LiveGrid on endpoints using ESET PROTECT

1. Open the ESET PROTECT Web Console in your web browser and log in.

2. Click **Policies**, select the policy for clients on which you want to enable ESET LiveGrid® and click the gear icon  $\rightarrow$  **Edit**.

| eser                              | PROTECT                                                                         |                                                                                                    | Quick Links ⊽ ③ HELP ⊽ Å ADM                                                                                                    |                                                                                                    |
|-----------------------------------|---------------------------------------------------------------------------------|----------------------------------------------------------------------------------------------------|----------------------------------------------------------------------------------------------------|----------------------------------------------------------------------------------------------------|
|                                   |                                                                                 | Policies :                                                                                                    | ACCESS GROUP Select 🗓 SHOW UNASSIGNED 💟 🔯 ESET Endpoint for (13)                                                                                                    |                                                                                                    |
| <b>G</b>                          |                                                                                 | Policies ,0                                                                                                    | ADD FILTER                                                                                                    | PRESENS                                                                                                    |
| ▲<br>※ 2 2 0<br>● 0<br>● 0<br>・ : | DETECTIONS Reports Tasks Installers Policies Notifications Status Overview More | SESET Endpoint for Windows SESET Management Agent SESET Endpoint for Android (2+) SESET Endpoint for Android (2+) SESET Endpoint for Mindows SESET Fiels Security for Mindows Similar SESET Full Disk Encryption SESET Mail Security for Minrosoft Ex. SESET Virtualization Security - Prote Tags | NAME     POLICY PRODUCT     TAGS       Device control - Maximum     Actions     SET Endpoint for Win       Device control - Read ony     is Show Details     SET Endpoint for Win       Device control - Read ony     iii Audit tog     SET Endpoint for Win       Friewall - Block all traffic ex     New     SET Endpoint for Win       Logging - Full diagnostic low     iiii Teat.     SET Endpoint for Win       Logging - Log important or     Ouplicate     SET Endpoint for Win       Antivirus - Balanced     iiiiiiiiiiiiiiiiiiiiiiiiiiiiiiiiiiii | DESCRIPTION  All devices are blocked All devices are blocked All devices can only be Block all traffic except c This template will ensur Policy ensures that war Folicy ensures that war Disabled notifications, Disabled notifications, Disabled notifications, Disabled statuses, disa Enables ESET UveGrid Enables ESET Dynamic Enables ESET Opnamic Enables ESET Opnamic |
|                                   |                                                                                 |                                                                                                    | Actions 🗢 NEW POLICY ASSIGN 🗢                                                                                                    |                                                                                                    |

#### 3. Click Settings → Detection Engine → Cloud-based protection.

4. Click **Enable ESET LiveGrid® reputation system (recommended)** to enable ESET LiveGrid®, or leave this setting deselected to disable ESET LiveGrid®.

5. Click **Finish** to apply your changes. Clients will receive the policy changes the next time that they check in to ESET PROTECT.

| ese | PROTECT  |                                 | G v Computer Na                                 | nme QUICK LINKS ⊽                                                                | ⑦ HELP            | STRATOR 🕞 LOGOUT |
|-----|----------|---------------------------------|-------------------------------------------------|----------------------------------------------------------------------------------|-------------------|------------------|
|     |          | Edit Policy                     |                                                 |                                                                                  |                   |                  |
| G   |          | Policies > Antivirus - Balanced |                                                 |                                                                                  |                   |                  |
| ▲   |          | Desta                           |                                                 |                                                                                  | (-                | 2                |
|     |          | Basic                           | ESET Endpoint for Windows                       | -                                                                                | Q. Type to search | :                |
|     |          | Assis                           | DETECTION ENGINE (93)                           | CLOUD-BASED PROTECTIO                                                            | N                 | 2 ○ ● ≠          |
|     |          | Summary 3                       | Real-time file system protection 20             | <ul> <li>         Enable ESET LiveGrid              recommended)     </li> </ul> | putation system   | <b>(4</b> ) •    |
|     | Policies |                                 | Cloud-based protection (2)<br>Malware scans (4) | ○ ●                                                                              | edback (0 ≥ 7.0 × | 0                |
|     |          |                                 | HIPS                                            | Enable ESET Dynamic Thr                                                          | eat (8 ≥ 7.0) ×   | 0                |
|     |          |                                 | UPDATE 🕢                                        | Defense                                                                          |                   |                  |
|     |          |                                 | NETWORK PROTECTION                              | • • • Submit crash reports and diagnostics data                                  | <b>(e)</b> ≥ 7.0  | 0                |
|     |          |                                 | WEB AND EMAIL                                   | ○ ●  Submit anonymous statis                                                     | tics 🗸            | 0                |
|     |          |                                 | DEVICE CONTROL                                  | ○ ● 🗲 Contact email (optional)                                                   |                   | 0                |
|     |          |                                 | TOOLS 1                                         | <b>SUBMISSION OF SAMPLES</b>                                                     |                   | 0 • +            |
|     |          |                                 | USER INTERFACE                                  | ESET DYNAMIC THREAT DE                                                           | FENSE             | 0 • +            |
|     |          |                                 | OVERRIDE MODE                                   |                                                                                  |                   |                  |
|     |          |                                 |                                                 |                                                                                  |                   |                  |
|     |          |                                 |                                                 |                                                                                  |                   |                  |
|     |          |                                 |                                                 |                                                                                  |                   |                  |
|     |          |                                 |                                                 |                                                                                  |                   |                  |
|     |          |                                 | (5)                                             |                                                                                  |                   |                  |
|     | COLLAPSE |                                 | BACK CONTINUE FINISH                            | SAVE AS CANCEL                                                                   |                   |                  |

### **Enable LiveGrid on endpoints using ESMC 7.x**

If you do not use ESET Security Management Center to manage your network <u>Perform these steps on individual client workstations</u>.

1. Open ESET Security Management Center Web Console (ESMC Web Console) in your web browser and log in.

2. Click **Policies**, select the policy for clients on which you want to enable ESET LiveGrid<sup>®</sup> and click the gear icon > Edit.

| eser            | SECURITY MANAGEMENT CENTER                                                                                                    |                      |                     |                   |               | E LOGOUT |
|-----------------|----------------------------------------------------------------------------------------------------|----------------------|---------------------|-------------------|---------------|----------|
|                 | Policies Show unassigned                                                                                                    | Antivirus - Balanced | Assigned to         |                   |               | 0        |
| G               | ACCESS GROUP Select                                                                                                    | Assigned to Applie   | d on Settings       | Summary           |               |          |
|                 | ✓ ℓ Custom Policies                                                                                                    | TARGET NAME          |                     | TARGE             | T DESCRIPTION | ٢        |
| . ≈ ⊕ ∞ © E E K | <ul> <li>▲ Built-in Policies</li> <li>▲ Built-in Policies</li> <li>▲ ESST Endpoint for Microid (2+)</li> <li>▲ ESST Endpoint for Microid (2+)</li> <li>▲ Esst Endpoint for Microid (2+)</li> <li>▲ Esst Endpoint for Microid (2+)</li> <li>▲ Coord-based protection - recommended</li> <li>▲ Coord-based protection - recommended</li> <li>▲ Coord-based protection - recommended</li> <li>▲ Coord-based protection - recommended</li> <li>▲ Coord-based protection - recommended</li> <li>▲ Coord-based protection - recommended</li> <li>▲ Coord-based protection - recommended</li> <li>▲ Stable - Reduced interaction with user</li> <li>▲ Coord-based protection - recommended</li> <li>▲ Stablanced</li> <li>▲ Artivirus - Maximum security - recommended</li> <li>► SEST Endpoint for macrOS (OS X) and Linux</li> <li>▲ Artivirus - Maximum security - recommended</li> <li>► SEST Fiel Security for Windows Server (V6+)</li> <li>► SEST Fiel Security for Windows Server (V6+)</li> </ul> | ments                |                     | NO DATA AVAILABLE |               |          |
|                 | ∧ I ESET Management Agent                                                                                                    |                      |                     |                   |               |          |
| •               |                                                                                                    | ASSIGN GROUP(S)      | SSIGN CLIENT(S) UNA | SSIGN             |               |          |

#### 3. Click Settings $\rightarrow$ Detection Engine $\rightarrow$ Cloud-based protection.

 $\label{eq:click-enable-enable} \begin{array}{l} \textbf{4. Click Enable ESET LiveGrid} @ reputation system (recommended) to enable ESET LiveGrid @, or leave this setting deselected to disable ESET LiveGrid @. \\ \end{array}$ 

5. Click **Finish** to apply your changes. Clients will receive the policy changes the next time that they check in to ESET Security Management Center.

| (CSET)                               | SECURITY MANAGEMENT CE                 | NTER                                                                                                    | G マ Search computer name | QUICK LINKS 🗢                                                                                                    | ⊘ HELP マ                                                                   | E LOGOUT                                                                                         |
|--------------------------------------|----------------------------------------|----------------------------------------------------------------------------------------------------|--------------------------|----------------------------------------------------------------------------------------------------|----------------------------------------------------------------------------|--------------------------------------------------------------------------------------------------|
|                                      | Edit Policy Policies > Edit Policy     |                                                                                                    |                          |                                                                                                    |                                                                            |                                                                                                  |
| ▲<br>₩ ₽ ₽ <b>₩</b><br>♥ ~ \$<br>* ` | Basic<br>Settings<br>Assign<br>Summary | ESET Endpoint for Windows          DETECTION ENGINE         Real-time file system protection         Cloud-based protection         Cloud-based protection         HIPS         UPDATE         NETWORK PROTECTION         WEB AND EMAIL         DEVICE CONTROL         TOOLS         USER INTERFACE | CLOUD-BASED PROTECTIO    | PN eputation system eputation system eedback system diagnostics data diagnostics data diagnostics eterense eterense | Q.<br>0 27.0 4<br>0 27.0 1<br>0 27.0 1<br>0 27.0 1<br>0 27.0 1<br>0 27.0 1 | 2<br>4<br>0<br>0<br>0<br>0<br>0<br>0<br>0<br>0<br>0<br>0<br>0<br>0<br>0<br>0<br>0<br>0<br>0<br>0 |
| Ð                                    |                                        | OVERRIDE MODE                                                                                                    | SAVE AS CANCEL           |                                                                                                    |                                                                            |                                                                                                  |

### Enable LiveGrid on endpoints using ERA

V

If you do not use ESET Security Management Center to manage your network <u>Perform these steps on individual client workstations</u>.

Version 5.x users: Enable ESET Live Grid from ESET Remote Administrator (5.x)

Version 6.x users:

- 1. Open ESET Remote Administrator Web Console (ERA Web Console) in your web browser and log in.
- 2. Click Admin  $\rightarrow$  Policies.
- 3. Select the policy for clients on which you want to enable ESET LiveGrid® and click the gear icon  $\rightarrow$  Edit.

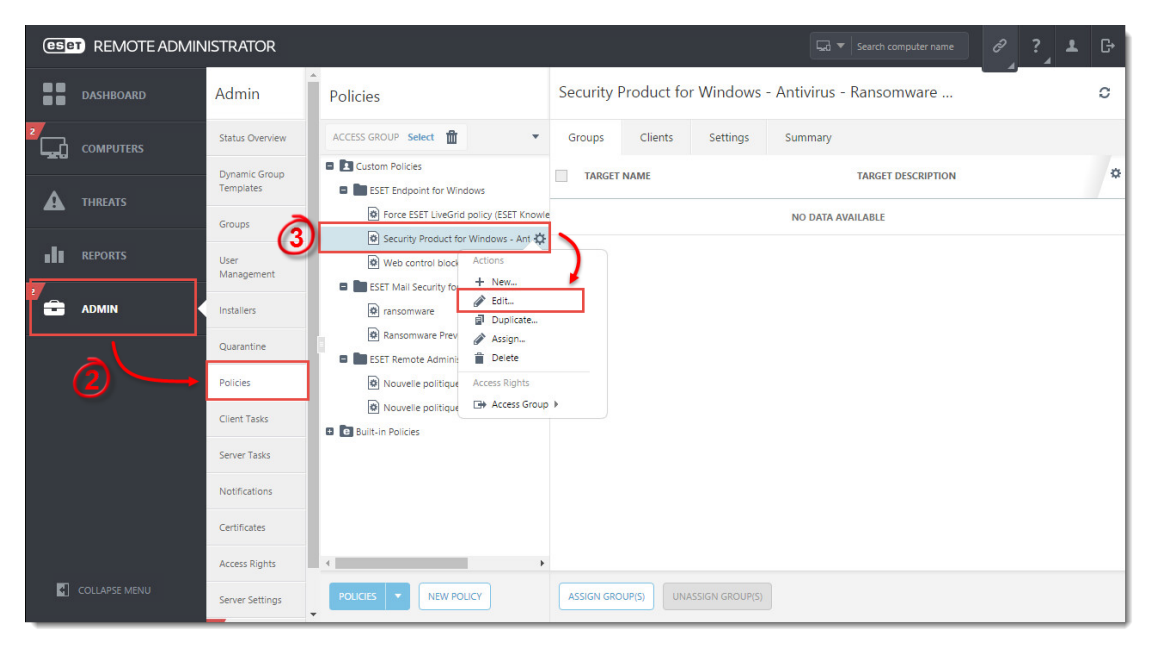

4. Expand **Settings**  $\rightarrow$  **Tools**.

5. Click **Enable ESET LiveGrid® reputation system (recommended)** to enable ESET LiveGrid®, or leave this setting deselected to disable ESET LiveGrid®.

6. Click **Finish** to apply your changes. Clients will receive the policy changes the next time that they check in to ESET Remote Administrator.

| ese   | REMOTE ADMIN | ISTRATOR                                 |          |                                        | Search computer name | 8 ? 1    | G |
|-------|--------------|------------------------------------------|----------|----------------------------------------|----------------------|----------|---|
|       |              | < BACK Policies > Edit Policy - Settings |          |                                        |                      | _        |   |
| ²<br> | COMPUTERS    | + BASIC                                  |          |                                        |                      |          |   |
| A     |              | SETTINGS                                 | ¥        |                                        | Type to search       |          | 2 |
| di    |              | ANTIVIRUS                                |          | ∕EGRID®                                | A Obe a second       | A° • * ° |   |
| 2     | ADMIN        | UPDATE                                   | 0 0 4    | Enable ESET LiveGrid® reputation syste | em (recommended)     | 5        | 0 |
|       |              | PERSONAL FIREWALL                        | 0 0 4    | Submit anonymous statistics            |                      |          |   |
|       |              | WEB AND EMAIL                            | 0 0 7    | Enable logging                         | ×                    |          | 8 |
|       |              | DEVICE CONTROL                           | 0 • +    | Contact email (optional)               |                      |          | 0 |
|       |              | TOOLS 4                                  | 0 • 4    | Exclusions                             | Edit                 |          | 0 |
|       |              | Log files                                | 🛨 SCHEDU | ILER                                   |                      | 0 • +    |   |
|       |              | Proxy server<br>Email notifications      | + MICROS | OFT WINDOWS® UPDATE                    |                      | 0 • 4    |   |
|       |              | Presentation mode<br>Diagnostics         | + MICROS | OFT NAP                                |                      | 0 • +    |   |
| K     |              | FINISH SAVE AS CANCEL                    |          |                                        |                      |          |   |

### **Enable LiveGrid from ESET endpoint products**

- 1. Open ESET Endpoint Security or ESET Endpoint Antivirus.
- 2. Press the  ${\bf F5}$  key to access Advanced setup.
- 3. Expand **Detection Engine** → **Cloud-based protection**.

 $\label{eq:select} \begin{array}{l} \text{4. Select the check box next to $Enable ESET LiveGrid $B$ reputation system to enable ESET LiveGrid $B$, or deselect it to disable ESET LiveGrid $B$. Click OK to save your changes. \\ \end{array}$ 

| CESET ENDPOINT SECURITY          |                                                       | □ ×        |
|----------------------------------|-------------------------------------------------------|------------|
| Advanced setup                   |                                                       | Q, X ?     |
|                                  | CLOUD-BASED PROTECTION                                | ۵ ا        |
| Real-time file system protection | Enable ESET LiveGrid® reputation system (recommended) | <b>4</b> • |
| Malware scans                    | Enable ESET LiveGrid® feedback system                 | ×          |
| HIPS                             |                                                       |            |
| UPDATE                           | Submit crash reports and diagnostics data             |            |
| NETWORK PROTECTION               | Submit anonymous statistics                           | < O        |
|                                  | Contact email (optional)                              | 0          |
| WEB AND EMAIL                    | SUBMISSION OF SAMPLES                                 |            |
| DEVICE CONTROL                   |                                                       |            |
| TOOLS                            | 1                                                     |            |
| USER INTERFACE                   | 1                                                     |            |
|                                  | 1                                                     |            |
|                                  | 1                                                     |            |
|                                  | \<br>\                                                |            |
|                                  | · · · · · ·                                           |            |
|                                  |                                                       |            |
| Default                          |                                                       | OK Cancel  |

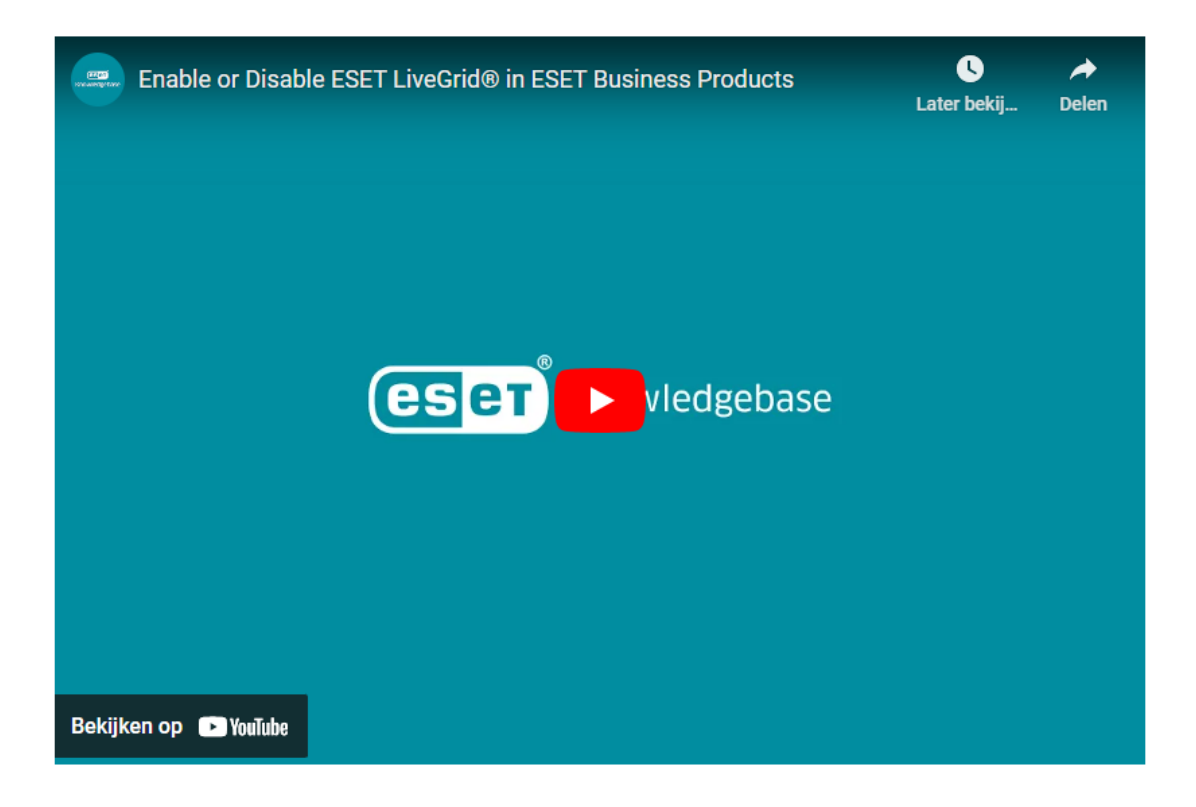